## ParentSquare

## 부모님과 보호자용 사용 안내서

 초청 이메일이나 문자를 여십시오.
Activate your account(계정 활성화)를 클릭하거나 링크를 가볍게 두드려 계정을 활성화하십시오.

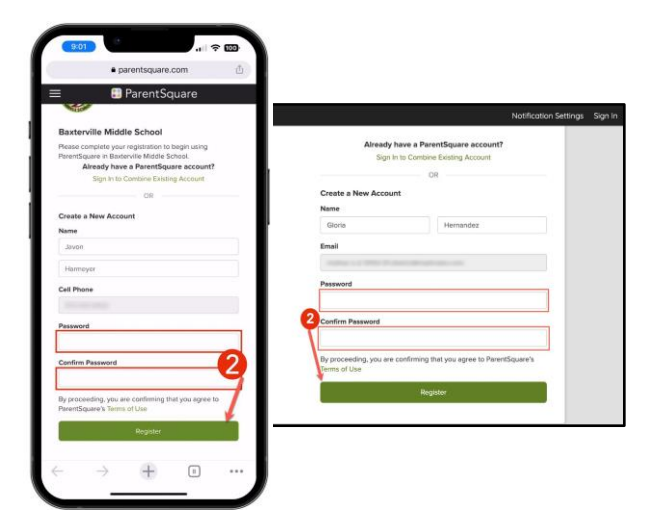

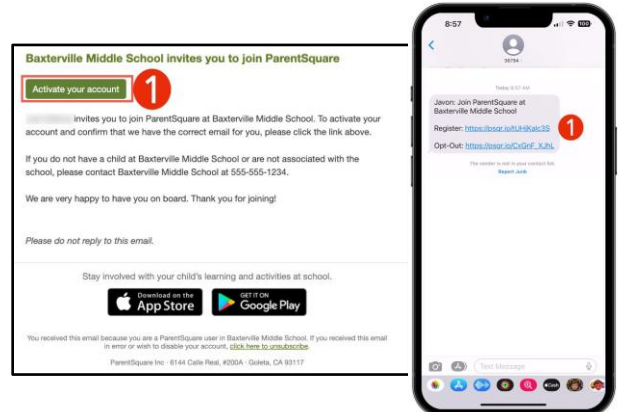

 ParentSquare 계정 비밀번호를 만들고
Register를 클릭하세요.

- 전화번호와/또는 이메일이 맞으면 Confirm을 클릭하십시오. 이메일이나 전화번호로 인증 코드가 전송됩니다.
- 확인을 위해 인증 코드를 입력하십시오.

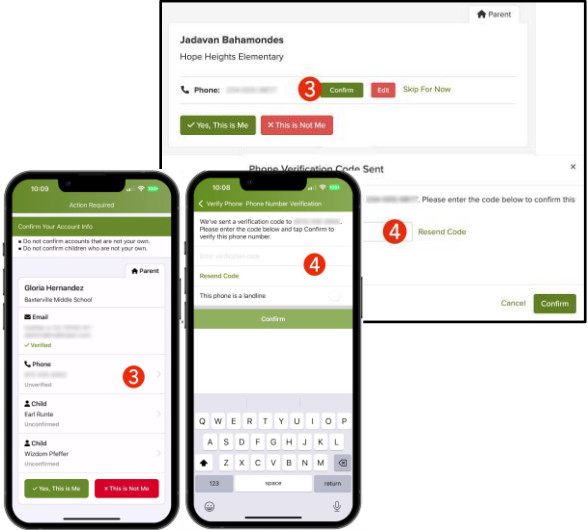

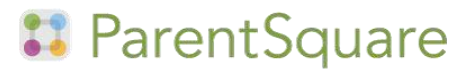

|                           |                     | Continn Your Account Info                     | Confirm Your Account Info                     |  |
|---------------------------|---------------------|-----------------------------------------------|-----------------------------------------------|--|
|                           |                     | Do not confirm children who are               | Do not confirm children who are not your own. |  |
| Gloria Hernandez          |                     |                                               | A Paren                                       |  |
| Baxterville Middle School |                     | Gloria Hernandez<br>Basterville Middle School |                                               |  |
| 🖀 Email:                  | Email Verified      | S Email                                       |                                               |  |
| C Phone:                  | Confirm Edit S      | v ventied                                     |                                               |  |
| Child: Earl Runte         | 5 Confirm Not My Ch | C Phone                                       |                                               |  |
| Child: Wizdom Pfeffer     | Confirm Not My Ch   | L Child<br>Earl Runte                         | 6                                             |  |
| ✓ Yes, This is Me         | Not Me              | L Child                                       |                                               |  |
|                           |                     | Unconfirmed 6                                 |                                               |  |

- 5. 자녀 이름을 확인하고 맞으면 Confirm(확인)을 클릭하십시오. 적힌 이름이 귀하의 계정과 연결된 자녀가 아니면 Not My Child(본인 자녀가 아님)를 클릭하십시오.
- 연락처 정보와 귀하의 계정과 연결된 자녀(들)를 확인하신 후 Yes, This is Me(본인이 맞습니다)를 선택하십시오.

이름의 철자가 틀렸나요? 이메일이나 전화번호가 틀렸나요? 귀하의 계정에 누락된 자녀가 있나요? 정보를 고치거나 업데이트 하시려면 자녀의 학교에 연락하시기 바랍니다.

ParentSquare에 로그인하시면 자기 보속 학습 모듈, 비디오 자원 및 ParentSquare 사용에 도움이 되는 도움말 기사에 액세스하실 수 있습니다.

- 도움이 필요하시거나 학교 연락처를 원하시면 ? (Help)를 클릭하십시오.
- Help Articles(도움말)를 선택하셔서 ParentSquare 사용 방법을 알아보십시오.

ParentSquare 앱은 Apple iOS와 Android 스토어 둘 다에서 무료로 구입하실 수 있습니다.

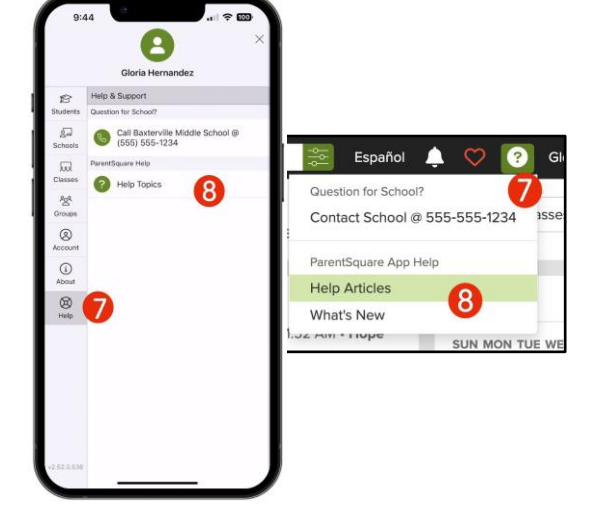

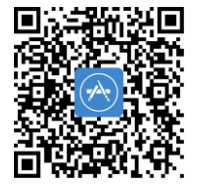

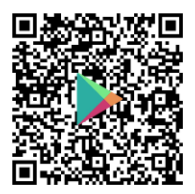